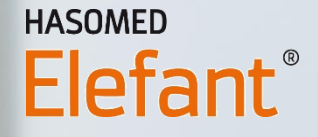

# **KV-ABRECHNUNG**

# MIT DER ELEFANT SOFTWARE

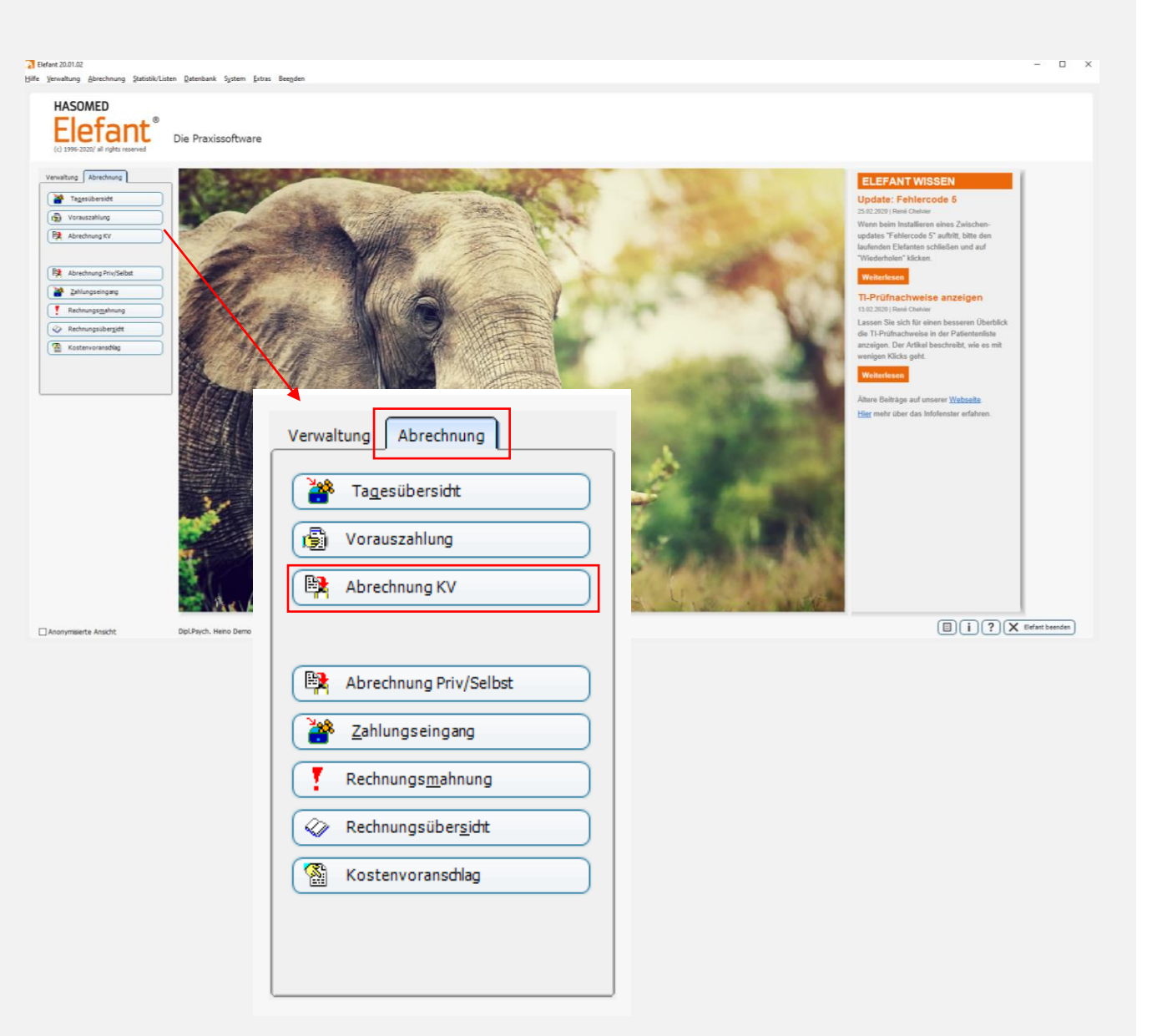

## Leistungsabrechnung

Öffnen Sie die Elefant Software.

Wählen Sie die Registerkarte *Abrechnung* aus und klicken mit der linken Maustaste auf den Button *Abrechnung KV.* 

| brechnung von Leistungen-      | // Standard |              |                      |        |          |        |                             | – 🗆 🗙                    |
|--------------------------------|-------------|--------------|----------------------|--------|----------|--------|-----------------------------|--------------------------|
|                                |             |              |                      |        |          |        | -                           |                          |
| für <u>Q</u> uartal 1 🚖 Jahr   | 2020 🚖      | V            | on 01.10.2           | 019 b  | is 31.0: | 3.2020 | ) // Intervall              | 🕺 Schli <u>e</u> ßen     |
| iste Scheine                   |             |              |                      |        |          |        |                             | - <u>7</u> <u>H</u> ilfe |
| achname                        | Vorname     | GebDat.      | Karte am             | Art    | Quart    | М      | Kasse                       |                          |
| achname 6                      | Vorname 6   | 00.00.0000   | 27.03.2020           | 0101   | 12020    | demo   | AOK Sachsen-Anhalt          |                          |
| achname 7                      | Vorname 7   | 00.00.0000   |                      | 0101   | 12020    | demo   | Bahn - BKK                  | 🖺 <u>B</u> ericht        |
| achname 4                      | Vorname 4   | 00.00.0000   | 27.03.2020           | 0101   | 12020    | demo   | Kaufmännische Krankenka.    |                          |
| achname 8                      | Vorname 8   | 00.00.0000   |                      | 0101   | 42019    | demo   | AOK Sachsen-Anhalt          | Abrechn. pruten          |
| achname 2                      | Vorname 2   | 00.00.0000   | 27.03.2020           | 0101   | 12020    | demo   | IKK gesund plus             | nicht gebuchte           |
| achname 14                     | Vorname 14  | 4 00.00.0000 |                      | 0101   | 12020    | demo   | AOK Hessen                  | O gebuchte Leist         |
| achname 13                     | Vorname 13  | 3 00.00.0000 | 27.03.2020           | 0101   | 12020    | demo   | IKK gesund plus             |                          |
| achname 3                      | Vorname 3   | 00.00.0000   | 27.03.2020           | 0101   | 12020    | demo   | IKK gesund plus             |                          |
| achname 9                      | Vorname 9   | 00.00.0000   |                      | 0101   | 12020    | demo   | BKK MOBIL OIL               |                          |
| )ipl.Psych. Heino Demo         |             |              |                      |        |          |        |                             | KV-Datei zeigen          |
| QUICK-Mr                       | nde/ automa | atische Abre | echnung              |        | -        |        |                             |                          |
|                                |             |              |                      |        |          |        |                             |                          |
| nur <u>1</u> Schein buchen/ dr | rucken      |              | rung <u>z</u> urücks |        |          |        | Quartalsabrechnung/Prüfmodu | ul 9                     |
| alle Scheine <u>b</u> uche     | en          | Leistu       |                      | ließen |          | -      | Quartalsabrechnung Online   | 2                        |
|                                | )er Evnerte |              |                      |        |          |        |                             |                          |

## Leistungsabrechnung

Es öffnet sich das Fenster *Leistungsabrechnung KV/Standard.* 

 Klicken Sie im unteren Fensterbereich den Button QUICK-Mode/automatische Abrechnung

und bestätigen die Expertenmeldung mit einem Klick auf den Button **Ja**.

Der Elefant Experte führt Sie damit sicher durch die Abrechnung.

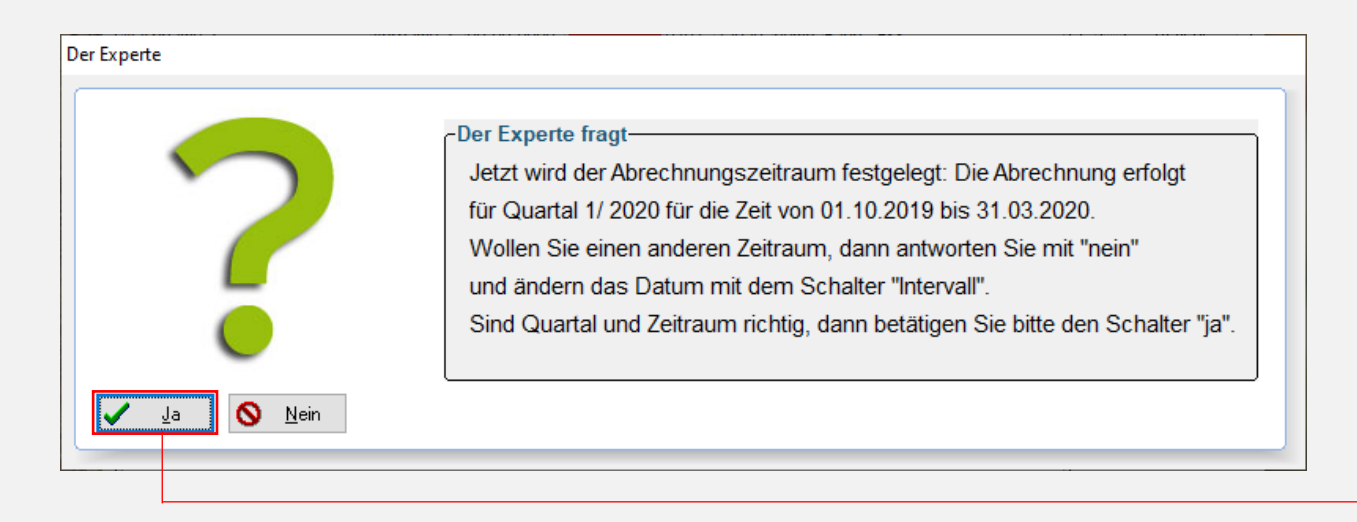

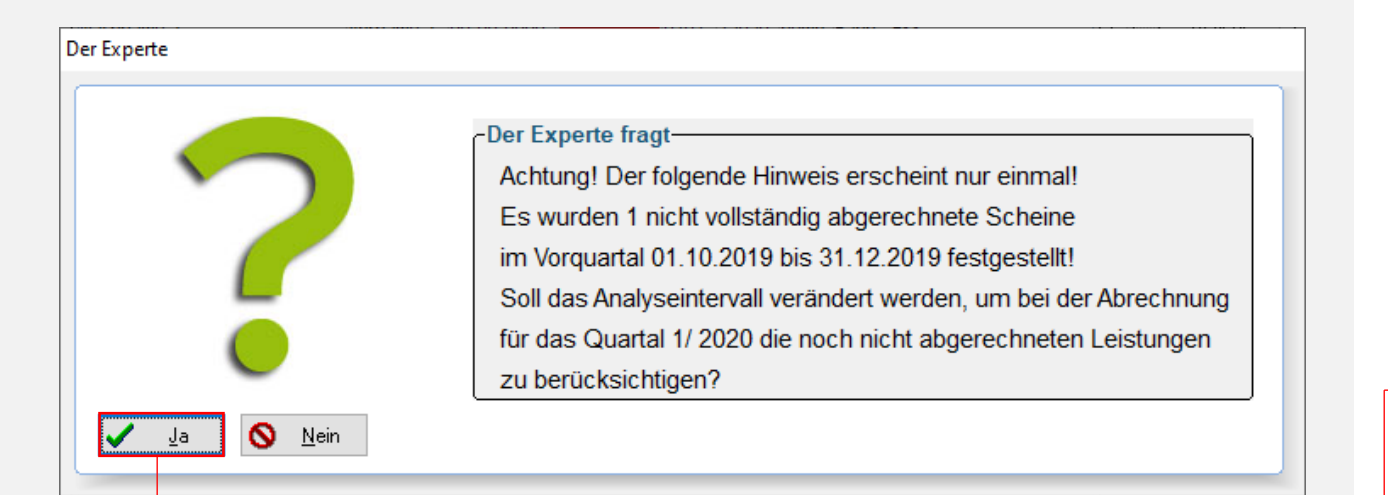

## Abrechnungsintervall

Die Frage nach dem Abrechnungsintervall bezieht sich immer das abzuschließende Quartale.

Klicken Sie den Button Ja.

Sollten aus dem Vorquartal noch Leistungen unberechnet sein, warnt Sie der Elefant Experte. Zur Berücksichtigung der nicht vollständig abgerechneten Leistungen

– klicken Sie auf *Ja*.

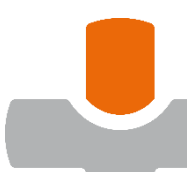

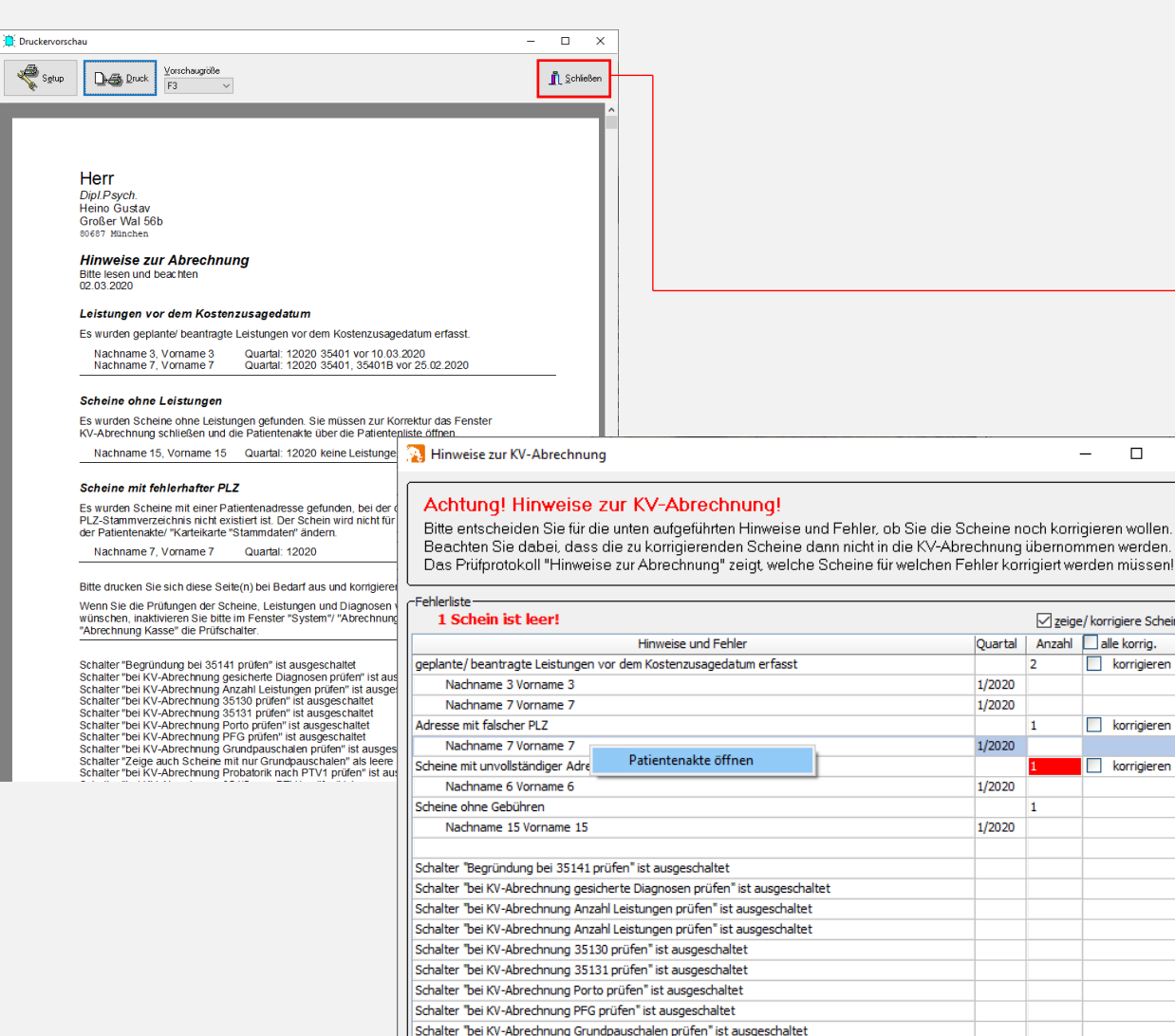

Schalter "Zeige auch Scheine mit nur Grundpauschalen" als leere Scheine ist ausgeschaltet

7 Hilfe

OK

### Hinweise zur Abrechnung

Es öffnen sich zwei Fenster.

Die Druckvorschau wird aktuell nicht benötigt. Schließen Sie das Fenster

Zeige/korrigiere Scheine

korrigieren

korrigieren

Abrechnung erneut prüfen

korrigieren

Quartal Anzahl alle korrig.

1/2020

1/2020

1/2020

1/2020

1/2020

Patientenakte öffnen

X

Das Fenster *Hinweise zur* KV-Abrechnung ermöglicht Ihnen die Patientenakte direkt per Rechtsklick zu öffnen und hier Korrekturen vorzunehmen

Bestätigen Sie Ihre Eingaben mit dem Button OK

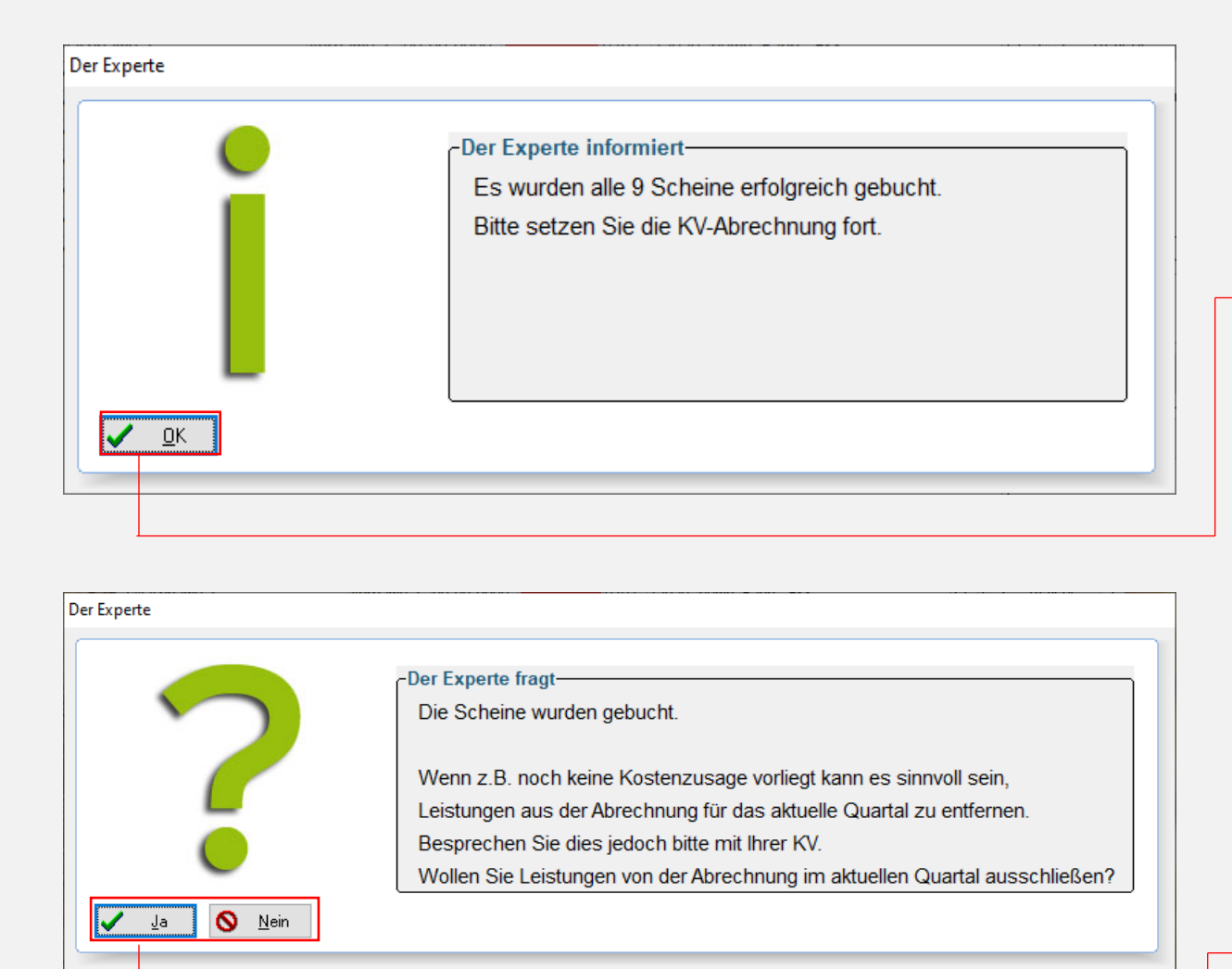

## Abrechnung fortsetzen

Der Experte zeigt Ihnen die Anzahl der gebuchten Scheine an. Bestätigten Sie mit *OK* um die Abrechnung fortzuführen.

Im nachfolgenden Fenster ist die Frage nach dem Ausschließen von Leistungen individuell zu beantworten. Klicken Sie den entsprechenden Button.

In dieser Anleitung zeigen wir Ihnen, wie Sie Leistungen ausschließen können. Klicken Sie **ja**.

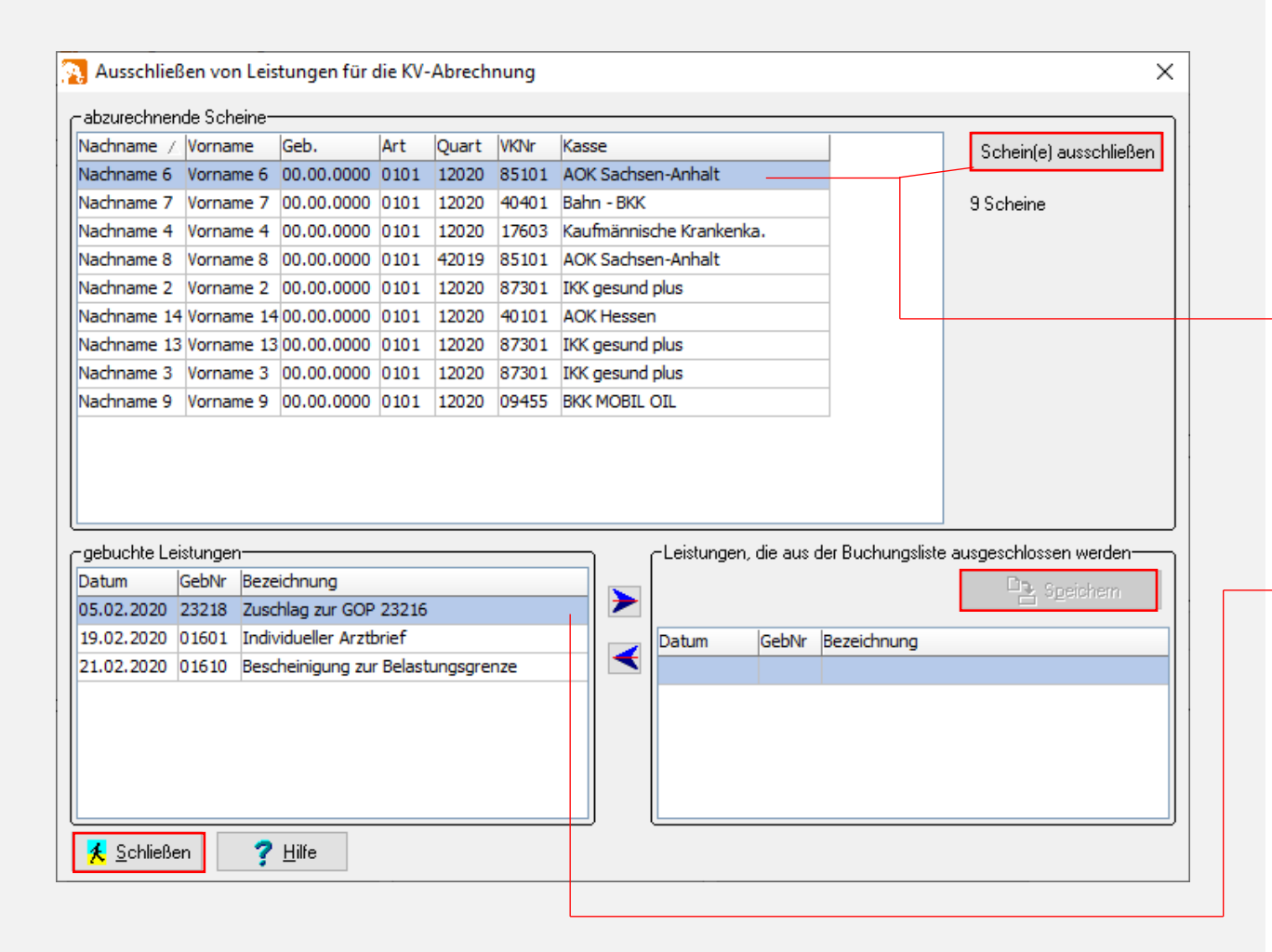

### Ausschließen von Scheinen

In dem aktuellen Fenster können Sie ganze Scheine oder einzelne Leistungen ausschließen.

ganze Scheine: Patient, der ausgeschlossen werden soll, mit Doppelklick markieren und Auswahl mit Klick auf "Scheine ausschließen" bestätigen.

einzelne Leistungen: Patient anklicken und unten links die auszuschließenden Leistungen doppeltauswählen und mit "Speichern" bestätigen.

Schließen Sie nach der Auswahl das Fenster.

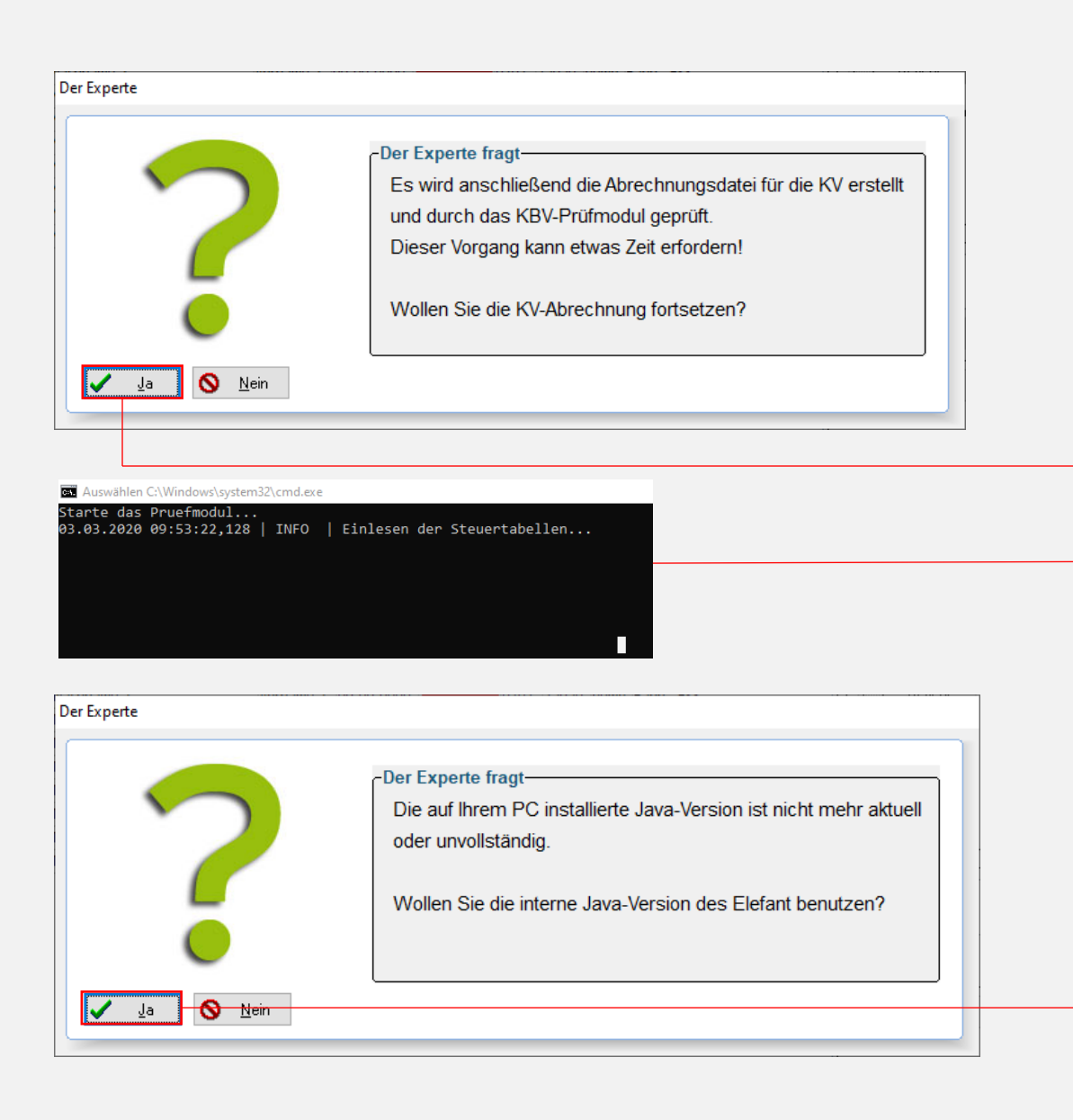

## **KBV-Prüfmodul**

Sie haben alle Leistungen gebucht, dann können Sie mit der Erstellung und Prüfung der Abrechnungsdatei starten.

Bestätigen Sie hier für mit Ja.

Während die Prüfung läuft, sehen Sie eine schwarzes Fenster. Lassen Sie die Prüfung automatisch durchlaufen.

Startet die Prüfung nicht (schwarzes Fenster fehlt) ist Ihre Java Version veraltet.

Bestätigen Sie die Expertenmeldung mit *JA.* Die Abrechnung startet erneut.

| r Experte                                                                                                    |                                                                                     |                                                                                                |                                                                                   |
|----------------------------------------------------------------------------------------------------|-------------------------------------------------------------------------------------|------------------------------------------------------------------------------------------------|-----------------------------------------------------------------------------------|
| •                                                                                                    | -Der Experte informier                                                              | t                                                                                              |                                                                                   |
|                                                                                                    | Die Abrechnungsdat                                                                  | tei wurde erstellt.                                                                            |                                                                                   |
|                                                                                                    | Die Prüfung erfolgte                                                                | fehlerfrei.                                                                                    |                                                                                   |
|                                                                                                    | Glückwunsch!                                                                        |                                                                                                |                                                                                   |
|                                                                                                    | Es folgen einige List                                                               | ten.                                                                                           |                                                                                   |
|                                                                                                    | Wenn Ihre KV diese                                                                  | Listen benötigt, drucken Sie d                                                                 | iese bitte aus.                                                                   |
|                                                                                                    |                                                                                     |                                                                                                |                                                                                   |
|                                                                                                    |                                                                                     |                                                                                                |                                                                                   |
| C:Liefant () PruetungJava (Listen \-Fehler.html                                                                                                    |                                                                                     | chließen Erudken · ·                                                                           | - U ×                                                                             |
|                                                                                                    | Praxis-Version)                                                                     | KBV-Prüfmodul Sortierliste (KVDT, Praxis-V                                                     | ersion)                                                                           |
| KBV-Prüfmodul Prüfprotokoll (KVDT,                                                                                                    |                                                                                     | Abrechnungsdatei: Z0139000002_04.03.2020_10.59.CON                                             | I                                                                                 |
| KBV-Prüfmodul Prüfprotokoll (KVDT,           Abrechnungsdasis: 201990000002_04.03.2020_10.50.CON           Prüdsdam:         0.40.3.2020_10.50.40           SBNR         Prasis Gustav           Bestehnung         on | Erstell am: 04.03.2020<br>Guartal: 1/2020<br>BSINR: 390000002<br>Bridestet 2020 1.0 | Erstellungsdatum: 04.03.2020<br>Prüfnummer: V11/1807/36/288<br>BSNR-Bezelchnung: Praxis Gustav | Prüfdatum: 04.03.2020<br>Prüfzeit: 10:59:40<br>Quartal: 1/2020<br>BSNR: 390000002 |

name 6, Vorname 6, 0000.00.00, VKNR/KTAB: 85101/00, 1/2020, Ambulante Behandlung, Status: M, Int.: 6 bereich 40101/00 AOK Hesse KVDT-FX381 (ilk3) Bitte überprüfen Sie die Diagnosensicherheit 1/7 für folgenden ICD-Code F32.9/. Als Dauerdiagnosen im Sinne der Abrechnung sind Diagnosen zu sehen, die gesichert sind oder einen Zustand nach einer gesicherten Diagnose bearbreiben (Zustatkonnzeichen G oder 2). In spezifichen Konstallsteine oder Grenzfällen können Nachname 14, Vorname 14 VKNR/Kostenträgerabrechnungsbereich 40401/00 Bahn - BKK beighder besche etekt ("Lösszkänder der der kasschlussdiegnesen ("Zusschen zweichen zweichen beit ober zus ausnehmsweise auch Verdachts- oder Ausschlussdiegnesen (Zusszkänzeichen V oder A) quartalsübergreifend vorkommen. Bitte prüfen Sie, ob die mit Kennzeichen V oder A kategorisierten Dauerdiagnosen im Sinne der Abrechnung ascherercht sind. Nachname 7, Vorname VKNR/Kostenträgerabrechnungsbereich 85101/00 AOK Sachsen-Anhalt Nachname 6 Vorname 6 -×

#### KBV-Prüfmodul Fallstatistik (KVDT, Praxis-Version)

C:\Elefant1\PruefungJava\Listen\FallStatistik.html

🕺 Schließen 🛛 📇 Drucken

• •

| Abrechnungsd<br>Erstellungsdat<br>Prüfnummer:<br>BSNR-Bezeich | latei:<br>um:<br>nnung: | Z013e0000002_04.03.2020_10.59.CON<br>04.03.2020<br>V/1/1007/38/298<br>Praxis Gustav |        | Prüfdatum:<br>Prüfzeit:<br>Quartal:<br>BSNR: |      | n: 04.0<br>10:5<br>1/20<br>3900 | 3.2020<br>9:49<br>20<br>100002 |
|---------------------------------------------------------------|-------------------------|-------------------------------------------------------------------------------------|--------|----------------------------------------------|------|---------------------------------|--------------------------------|
| Ambulant                                                      |                         |                                                                                     | Versio | herten-St                                    | atus |                                 | davon                          |
| VKNR/KTAB                                                     | Name                    | des Kostenträgers                                                                   | M      | F                                            | R    | Gesamt                          | Vorguartal                     |
| 09455/00                                                      | BKK                     | MOBIL OIL                                                                           | 0      | 0                                            | 1    | 1                               | 0                              |
| 17603/00                                                      | Kaufn                   | nännische Krankenka.                                                                | 1      | 0                                            | 0    | 1                               | 0                              |
| 40101/00                                                      | AOKI                    | Hessen                                                                              | 1      | 0                                            | 0    | 1                               | 0                              |
| 40401/00                                                      | Bahn                    | - BKK                                                                               | 1      | 0                                            | 0    | 1                               | 0                              |
| 85101/00                                                      | AOK:                    | Sachsen-Anhalt                                                                      | 1      | 1                                            | 0    | 2                               | 1                              |
| 87301/00                                                      | IKK g                   | esund plus                                                                          | 3      | 0                                            | 0    | 3                               | 0                              |
| Summe:                                                        |                         |                                                                                     | 7      | 1                                            | 1    | 9                               | 1                              |

| fant1\PruefungJ                                                                                                    | ava\Listen\ScheinAl                                                                                                    | bgabeListe.html                                                                                                    |                                                                              |               |                                                                                   | -         |           |
|----------------------------------------------------------------------------------------------------|----------------------------------------------------------------------------------------------------|----------------------------------------------------------------------------------------------------|------------------------------------------------------------------------------|---------------|-----------------------------------------------------------------------------------|-----------|-----------|
| eßen 🔒 Dri                                                                                                    | ucken ·                                                                                                    | +                                                                                                    |                                                                              |               |                                                                                   |           |           |
|                                                                                                    |                                                                                                    |                                                                                                    |                                                                              |               |                                                                                   |           |           |
| KBV-P                                                                                                    | rüfmodul Abgat                                                                                                    | be Behandlung                                                                                                    | jsschei                                                                      | ne (          | KVDT, Praxis-Ve                                                                   | rsion)    |           |
| Abrechnungsdatei:                                                                                                    | Z01390000002 04.0                                                                                                    | 03.2020 10.59.CON                                                                                                    |                                                                              |               | Prüfdatum:                                                                        | 04.03.202 | 0         |
| Erstellunosdatum:                                                                                                    | 04.03.2020                                                                                                    | -                                                                                                    |                                                                              |               | Prüfzeit                                                                          | 10:59:49  |           |
| rüfnummer:                                                                                                    | Y/1/1907/38/298                                                                                                    |                                                                                                    |                                                                              |               | Quartal:                                                                          | 1/2020    |           |
| SNR-Bezeichnung                                                                                                    | Praxis Gustav                                                                                                    |                                                                                                    |                                                                              |               | BSNR:                                                                             | 39000000  | 2         |
|                                                                                                    |                                                                                                    |                                                                                                    |                                                                              |               |                                                                                   |           |           |
| Fallnr, Name                                                                                                    |                                                                                                    | Geburtsdatum                                                                                                    | Quartal                                                                      | MER           | Scheinart                                                                         | к         | VK        |
| Fallnr. Name<br>/KNR/Kostenträge                                                                                         | rabrechnungsbereich                                                                                                    | Geburtsdatum<br>09455/00 BKK MOI                                                                                                    | Quartal<br>BIL OIL                                                           | MFR           | Scheinart                                                                         | к         | VK        |
| Fallnr. Name<br>/KNR/Kostenträge<br>1 Nachname                                                                           | rabrechnungsbereich<br>a 9. Vorname 9                                                                                                    | Geburtsdatum<br>09455/00 BKK MOI<br>0000.00.00                                                                                           | Quartal<br>BIL OIL<br>1/2020                                                 | MFR           | Soheinart                                                                         | к         | VК        |
| Falinr. Name<br>/KNR/Kostenträge<br>1 Nachname<br>/KNR/Kostenträge                                                       | rabrechnungsbereich<br>a 9. Vorname 9<br>rabrechnungsbereich                                                                                     | Geburtsdatum<br>09455/00 BKK MOI<br>0000.00.00<br>40101/00 AOK Hes                                                                       | Quartal<br>BIL OIL<br>1/2020                                                 | R             | Scheinart<br>Ambulante Behandlung                                                 | к         | VK        |
| Fallnr. Name<br>/KNR/Kostenträge<br>1 Nachname<br>/KNR/Kostenträge<br>1 Nachname                                         | rabrechnungsbereich<br>a 9, Vorname 9<br>rabrechnungsbereich<br>a 14, Vorname 14                                                                 | Geburtsdatum<br>09455/00 BKK MOI<br>0000.00.00<br>40101/00 AOK Hes<br>0000.00.00                                                         | Quartal<br>BIL OIL<br>1/2020<br>sen<br>1/2020                                | R             | Soheinart<br>Ambulante Behandlung<br>Ambulante Behandlung                         | к         | vк        |
| Fallnr. Name<br>/KNR/Kostenträge<br>1 Nachname<br>/KNR/Kostenträge<br>1 Nachname<br>/KNR/Kostenträge                     | rabrechnungsbereich<br>2 9, Vorname 9<br>rabrechnungsbereich<br>2 14, Vorname 14<br>rabrechnungsbereich                                          | Geburtsdatum<br>09455/00 BKK MOI<br>0000.00.00<br>40101/00 AOK Hes<br>0000.00.00<br>40401/00 Bahn - Bi                                   | Quartal<br>BIL OIL<br>1/2020<br>sen<br>1/2020<br>KK                          | R<br>R<br>M   | Scheinart<br>Ambulante Behandlung<br>Ambulante Behandlung                         | к         | VK        |
| Fallnr. Name<br>/KNR/Kostenträge<br>1 Nachnam<br>/KNR/Kostenträge<br>1 Nachnam<br>/KNR/Kostenträge                       | rabrechnungsbereich<br>e 9, Vorname 9<br>rabrechnungsbereich<br>a 14, Vorname 14<br>rabrechnungsbereich<br>a 7, Vorname 7                        | Geburtsdatum<br>09455/00 BKK MOI<br>0000.00.00<br>40101/00 AOK Hes<br>0000.00.00<br>40401/00 Bahn - Bi<br>0000.00.00                     | Quartal<br>BIL OIL<br>1/2020<br>sen<br>1/2020<br>KK<br>1/2020                | MFR<br>R<br>M | Scheinart<br>Ambulante Behandlung<br>Ambulante Behandlung                         | к         | VK        |
| Fallnr. Name<br>(KNR/Kostenträge<br>1 Nachnami<br>(KNR/Kostenträge<br>(KNR/Kostenträge<br>1 Nachnami<br>(KNR/Kostenträge | rabrechnungsbereich<br>e 9. Vorname 9<br>rabrechnungsbereich<br>a 14. Vorname 14<br>rabrechnungsbereich<br>a 7. Vorname 7<br>rabrechnungsbereich | Geburtsdatum<br>09455/00 BKK MOI<br>0000.00.00<br>40101/00 AOK Hes<br>0000.00.00<br>40401/00 Bahn - Bi<br>0000.00.00<br>85101/00 AOK Sac | Quartal<br>BIL OIL<br>1/2020<br>seen<br>1/2020<br>KK<br>1/2020<br>shsen-Anhi | MFR<br>R<br>M | Scheinart<br>Ambulante Behandlung<br>Ambulante Behandlung<br>Ambulante Behandlung | к         | <u>vк</u> |

0000.00.00 1/202

0000.00.00

0000.00.00 1/2020 M Ambulante Rehandlung

1/2020 M Ambulante Behandlung

### Prüfung erfolgreich

Sie haben Ihre Abrechnungsdatei erfolgreich erstellt.

Bestätigen Sie die Expertenmeldung mit OK.

Ihnen werden verschiedene Listen u.a. das Prüfprotokoll angezeigt, die Sie für Ihre KV ausdrucken können. Bitte fragen Sie Ihre KV, welche Listen Sie benötigen.

Sollte Ihre Prüfung "grobe Mängel" beinhalten, lesen Sie bitte den Abschnitt: Häufige Fehlermeldungen

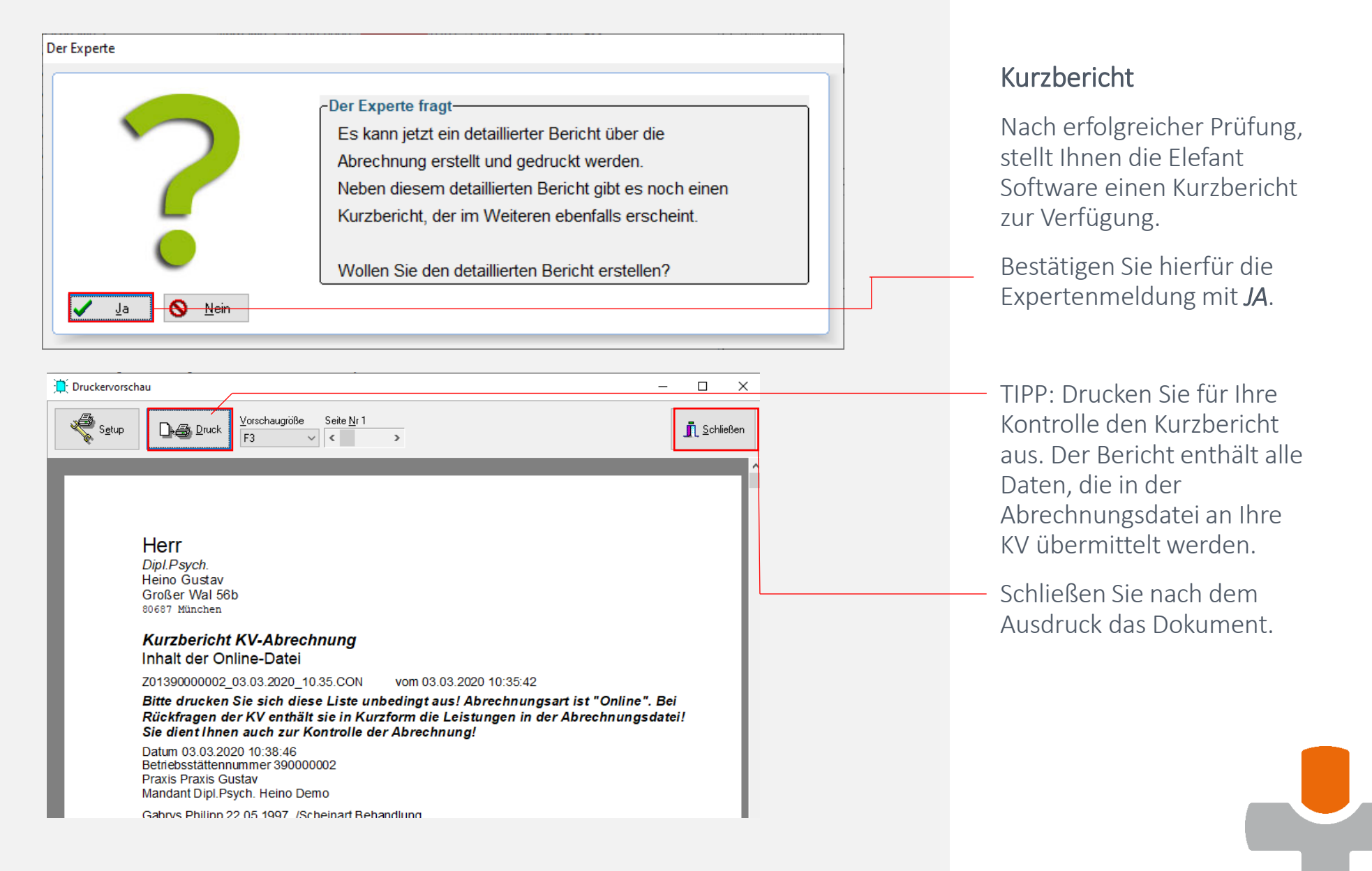

#### Auswählen C:\Windows\system32\cmd.exe

💫 C:\Elefant1\Pruefung\Listen\Protokoll.html

📇 Drucken

Starte XKM-Konsole Bearbeite Datei: Z01390000002\_03.03.2020\_10.35.CON Verschluessele ...

Ver-/Entschlüsselungsprotokoll Kryptomodul (XKM)

+

-

| Dateiname der Quelle:    | C:\Elefant1\Pruefung\Daten\Z01390000002_04.03.2020_11.24.CON        |
|--------------------------|---------------------------------------------------------------------|
| Dateiname der Zieldatei: | C:\Elefant1\Pruefung\Diskette\Z01390000002_04.03.2020_11.24.CON.XKM |
| Verschlüsselungsdatum:   | 04.03.2020                                                          |
| Verschlüsselungsuhrzeit: | 11:25:06                                                            |
| Anzahl Pakete:           | 1                                                                   |
| Kommunikationssatz:      | C:\Elefant1\PruefungJava\Listen\KomuSatz.txt                        |
| Arbeitsmodus:            | Abrechnungs_Verschluesselung                                        |
| Verwendeter Schlüssel:   | System/keys/Oeffentlich_KV_V06.pub                                  |
| Verwendete XKM-Version:  | 1.36.4                                                              |

\*\*\* Errorlevel - Endstatus: 0 - ok \*\*\*

Die Datei konnte ohne Probleme verschlüsselt werden.

## Datei Verschlüsselung

-Die Verschlüsselung der Abrechnungsdatei startet automatisch.

Anschließend wird ein Protokoll erstellt, welches Sie ausdrucken.

Schließen Sie nach dem Ausdruck das Protokoll.

X

\_

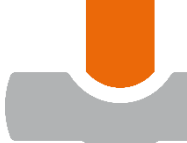

| Abrechnung Online                                                       | ×                                                                      |   |
|-------------------------------------------------------------------------|------------------------------------------------------------------------|---|
| Online                                                                  |                                                                        |   |
| Abrechnungsdatei                                                        |                                                                        | 7 |
| C:\Elefant1\Pruefung\Diskette\Z013900                                   | 000002_04.03.2020_11.24.CON.XKM                                        |   |
| Ausführbare Datei oder Webseite für Da                                  | tenübertragung zur KV                                                  |   |
| https://portal.kvh.kv-safenet.de/                                       | ~                                                                      |   |
| Abrechnungsdatei als <u>P</u> arameter an V                             | Neb-Seite übergeben                                                    |   |
| Telefon Ansprechpartner bei der KV                                      | 69/79502-143                                                           |   |
| empfohlener Online-Zugang: https:/<br>empfohlener Ansprechpartner bei d | //portal.kvh.kv-safenet.de/<br>er KV: 069/79502-143                    |   |
| Abrechnung <u>f</u> ertig stellen                                       | Abrechnung <u>a</u> bbrechen Datei übertragen/Web-Seite öffnen ? Hilfe |   |
|                                                                         | Deteiname KVDT-Datei <p< td=""><td></td></p<>                          |   |

## Abrechnung fertig stellen

Sie haben es fast geschafft.

Standardmäßig wird die Abrechnungsdatei auf dem Laufwerk C gespeichert.

Dieses Fenster zeigt den Pfad an.

Möchten Sie die Datei an einem anderen Ort speichern, klicken Sie auf das Symbol und wählen im Folgefenster den gewünschten Speicherort aus.

Bestätigen Sie zum fertig stellen Ihrer Abrechnung anschließend den Button *Abrechnung fertig stellen.* 

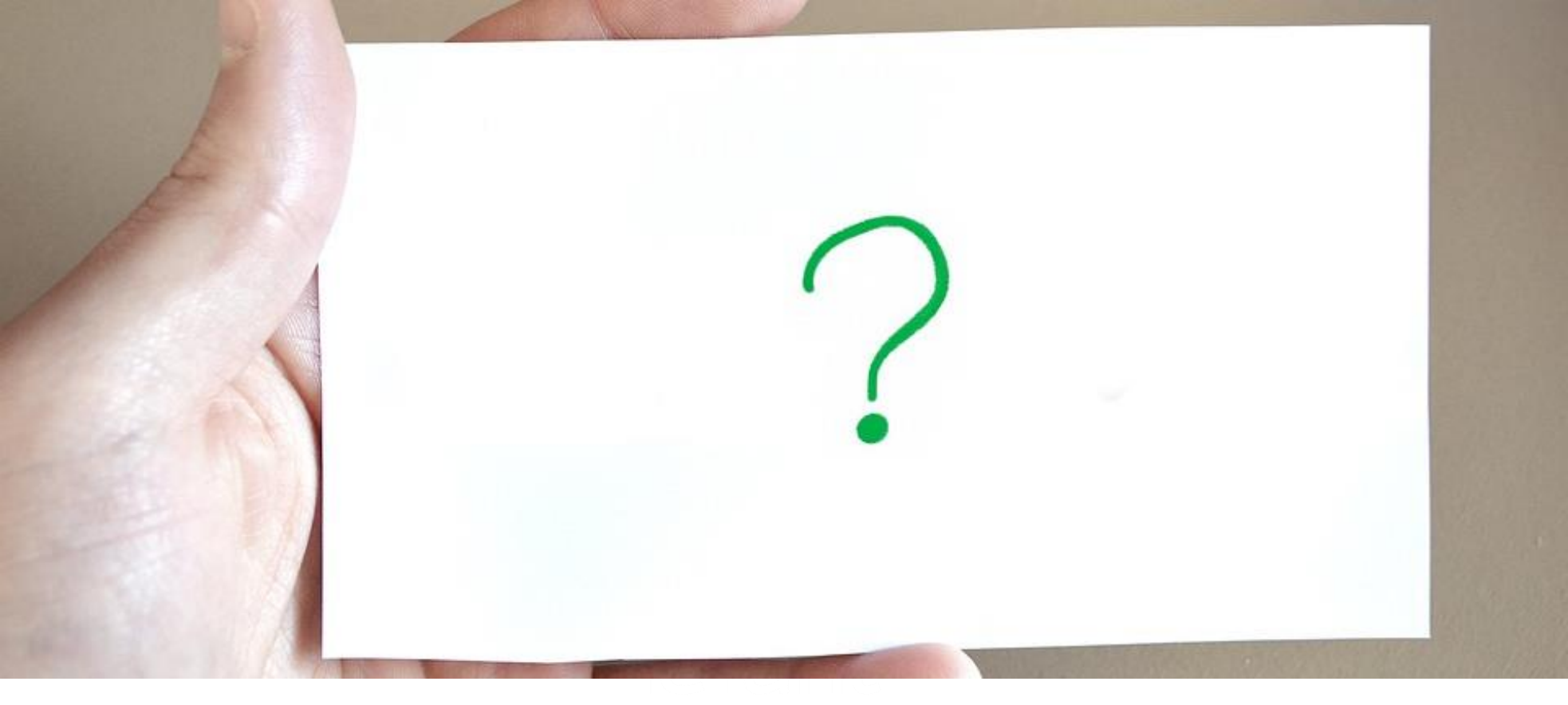

# **FAQ - Fehlermeldung**

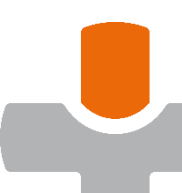

#### KVDT-R852 (F\*/85)

Wenn das Feld 4255 befüllt ist, muss auch das Feld 4252 befüllt sein.

| Patientenakte für Pat                            | ientln Vorname         | 6 Nachname 6 00.00.00                    | 00                                |                              |                      |                      |                           |                 |                                                                                                    | ×                                     |
|--------------------------------------------------|------------------------|------------------------------------------|-----------------------------------|------------------------------|----------------------|----------------------|---------------------------|-----------------|----------------------------------------------------------------------------------------------------|---------------------------------------|
| Stammdaten Zusatzdate                            | en Kostenträger        | Scheine Leistungen                       | Krankenblatt [                    | ) okumente/                  | Berichte             | Therap               | ieverlauf SN              | S® Funl         | ktionen                                                                                                    |                                       |
| -geplante Leistungen                             |                        | Durate las                               | ant lourne                        | lKambi ICal                  |                      | 7                    |                           |                 | <ul> <li>Image: A second second s</li></ul> | <u>0</u> K                            |
| G Nr. Bezeichnung                                | la di alta Davala d    | Punkt W                                  | ert Summe                         | Kombi So                     | ii mei               | Zusage a             | am Antrag                 | am              |                                                                                                    |                                       |
| 3 35405 Tierenpsycho                             | ologische Psychol      | therapie (LZT, 10 TC                     | JI,3U€ 12                         | nein 14                      | 14                   | 25.02.20             | 20 21.01.2                | 2020            | 🗙 ды                                                                                                    | brechen                               |
| 3 304006 Tierenpsycho                            | biogische Psyc         | Antrag stellen                           |                                   | B                            |                      |                      |                           | r               | $\backslash$                                                                                                    | <u>H</u> ilfe                         |
|                                                  | ha                     | PTV3 - Leitfaden zu<br>PTV10 - Ambulante | m Erstellen des<br>Psychotherapie | Berichts an<br>e in der gesi | die Gut<br>etzlicher | achterin<br>n Kranke | oder den G<br>nversicheru | utachter<br>Ing |                                                                                                    | nte Leist.                            |
| -erbrachte Leistungen                            | achsen-Annait          | Leistung planen (Ri                      | chtlinie 2017)                    |                              |                      |                      |                           |                 | 3                                                                                                    | -ur                                   |
| 3 05.02.2020 23218                               | Zusch                  | Leistung planen (alt                     | e Richtlinie, GO                  | )Ä, Selbstza                 | hler)                |                      |                           |                 |                                                                                                    | planen                                |
| 3 19.02.2020 01601                               | 1 Individ              | Kostenzusage eintra                      | gen/ ändern                       |                              |                      |                      |                           |                 |                                                                                                    | · · · · · · · · · · · · · · · · · · · |
| 3 21.02.2020 01610                               | 1 Besch                | "Soll" und "frei" änd                    | lern                              |                              |                      |                      |                           |                 |                                                                                                    | rsicht                                |
|                                                  |                        | Antragsdatum ände                        | rn                                |                              |                      |                      |                           |                 | þ                                                                                                    | ig a <u>m</u>                         |
|                                                  |                        | geplante Leistung ä                      | ndern (Richtlini                  | ie 2017)                     |                      |                      |                           |                 | i i                                                                                                    | 20 ~                                  |
|                                                  |                        | genlante Leistung lö                     | ischen                            |                              |                      |                      |                           |                 | t                                                                                                    |                                       |
| Sprechstunde 0/6                                 | Sprechstd              | geplante Leistung z                      | u anderer Planu                   | ing zuordne                  | en                   |                      |                           |                 | >                                                                                                    | <u>35405, s</u>                       |
|                                                  | Probatorik             | Gebühr ändern in                         |                                   |                              |                      |                      |                           |                 | > }                                                                                                    | gszusatz                              |
| -Gebührenkatalog EBM—                            |                        | in alte Leistungspla                     | nung umforme                      | n                            |                      |                      |                           |                 |                                                                                                    |                                       |
| 01100 Unvorhergeseh                              | iene Inansprui         | Restkontingent zum                       | 01.07.2017 erst                   | tellen (Plan                 | ungstyp              | alt/neu              | beibehalte                | n)              | t i i i i i i i i i i i i i i i i i i i                                                                                                    | rennung                               |
| U1101 Unvorhergeseh                              | iene Inanspru          |                                          |                                   |                              | 2                    |                      |                           |                 |                                                                                                    |                                       |
| 01430 Verwaltungskol<br>01600 Äratlisher Periol  | mpiex<br>ht nach Unter | Leistungsplanung a                       | bschließen                        |                              |                      |                      |                           |                 | j                                                                                                    | plikator                              |
| 01600 Arzuicher Bench<br>01601 Individueller Arz | nt nach onten          | zeige ALLE geplante                      | n Leistungen (a                   | auch "frei"=                 | :0)                  |                      |                           |                 |                                                                                                    |                                       |
| 01602 Mehrfertigung (                            | z B. Kopie) ei         | zeige Leistungen de                      | r gewählten ge                    | planten Leis                 | stuna                |                      |                           |                 |                                                                                                    |                                       |
| 01605 Höchstwert für                             | die Gebührenorde       | oungspositionen 01600 bis                | 01601                             | 19                           | 78€                  |                      |                           |                 | Sucho                                                                                                    |                                       |
| 01610 Rescheinigung                              | zur Belastungsgr       | angepoerion on or ooo bi                 |                                   | 1.5                          | 4£                   | — [                  | 352                       |                 |                                                                                                    | (                                     |
| 01620 Bescheinigung                              | oder Zeuanis           |                                          |                                   | 3.3                          | <br>D€               | — [                  | 353                       |                 | 19 F9                                                                                                    | errassen                              |
| oreor K LL S L                                   | L.                     |                                          |                                   | 1.0                          |                      | L                    | 016/4                     |                 | J                                                                                                    |                                       |

## Fehlermeldung: KVDT-R852 (F\*/85) Feld 4255 und 4252

Diese Meldung bezieht sich auf die Leistungsplanung.

Zur Behebung wählen Sie in der Patientenakte den Reiter *Leistung* aus.

Wählen Sie per rechten Mausklick die geplante Leistung (Antrag am) aus.

Es öffnet sich ein Fenster.

Wählen Sie *geplante Leistung zu einer anderen Planung zuordnen* und folgen den Anweisungen. XML-Fehler (F\*/79) Formatfehler. Die Angabe '-2' entspricht nicht dem erlaubten Format gemäss des regulären Ausdrucks '\d{1, 3}'. Der Wert '-2' ist für das Feld 'Anzahl der abgerechneten GOPen für den Versicherten (Feld 4254)' nicht zulässig. Element '/xdtdata/.../s0102f4235/s0102f4253/f4254'.

| Patientenal                                                                      | kte für Patien                                   | tin Vorname 6                                                  | Nachna            | me 6 00.0                                                                            | 0.0000                                                                                                  |                                                                      |                                                           |                                    |                                           |                               |                  |      |            | ×          |   | _          |
|----------------------------------------------------------------------------------|--------------------------------------------------|----------------------------------------------------------------|-------------------|--------------------------------------------------------------------------------------|----------------------------------------------------------------------------------------------------|----------------------------------------------------------------------|-----------------------------------------------------------|------------------------------------|-------------------------------------------|-------------------------------|------------------|------|------------|------------|---|------------|
| Stammdaten 🗌                                                                     | Zusatzdaten                                      | Kostenträger                                                   | Scheine           | Leistung                                                                             | en Krank                                                                                                | enblatt                                                              | Dokument                                                  | e/ Berich                          | te Therapiev                              | verlauf SNS ⊛                 | Funkti           | onen |            |            |   |            |
| geplante Leist                                                                   | ungen                                            |                                                                |                   |                                                                                      | _                                                                                                    |                                                                      |                                                           |                                    |                                           |                               |                  |      | OK         |            |   |            |
| G Nr. Be                                                                         | zeichnung                                        |                                                                |                   | Punkt                                                                                | Wert                                                                                                    | Summe                                                                | e Kombi                                                   | Soll frei                          | Zusage am                                 | Antrag am                     |                  | ×    | UN         |            |   |            |
| 3 35405 Ti                                                                       | efenpsycholo <u>c</u>                            | ische Psychoth                                                 | ierapie (LZ       | T, 10                                                                                | 101,30€                                                                                                 | 12                                                                   | nein                                                      | 14 14                              | 25.02.2020                                | 21.01.2020                    |                  | ×    | Abbrechen  | 1          |   |            |
| 3 354058 Ti                                                                      | efenpsycholog                                    | ische Psychoth                                                 | ierapie (LZ       | T.10                                                                                 | 101.30€                                                                                                 | 3                                                                    | nein                                                      | 3 3                                | 25.02.2020                                | 21.01.2020                    |                  | •••  | -          |            |   |            |
| ir Schein 120;<br>erbrachte Leis<br>3 05.02.2020<br>3 19.02.2020<br>3 21.02.2020 | 20 AOK Sach<br>tungen<br>23218<br>01601<br>01610 | sen-Anhalt Bet<br>Zuschlag z<br>1 Individuelle<br>1 Bescheinig | nar<br>ur<br>er A | Antrag st<br>PTV3 - Le<br>PTV10 - /<br>Leistung<br>Leistung<br>Kostenzu<br>"Soll" un | ellen<br>ätfaden zu<br>Ambulante<br>planen (Ri<br>planen (al<br>sage eintra<br>d "frei" änd<br>atum änd | m Erstell<br>Psychot<br>chtlinie 2<br>te Richtli<br>agen/ än<br>dern | len des Be<br>therapie ir<br>2017)<br>inie, GOĂ,<br>idern | richts ar<br>n der ges<br>Selbstza | n die Gutacht<br>setzlichen Kra<br>shler) | erin oder der<br>ankenversich | n Gutac<br>erung | hter | st.        | ]          |   |            |
|                                                                                  |                                                  |                                                                |                   | geplante                                                                             | Leistung ä                                                                                              | indern (F                                                            | Richtlinie                                                | 2017)                              |                                           |                               |                  |      | Ň          | ]          |   |            |
| Sprechetu                                                                        | inde 0/6                                         | Sprechetd 0/6                                                  |                   | geplante                                                                             | Leistung l                                                                                              | öschen                                                               |                                                           |                                    |                                           |                               |                  |      |            | $\searrow$ |   | $\searrow$ |
| spreatstu                                                                        |                                                  | oprecrista. 076                                                | _                 | geplante                                                                             | Leistuna z                                                                                              | u andere                                                             | er Planung                                                | zuordn                             | en                                        |                               |                  |      | >          |            |   |            |
| Leistungsplanu                                                                   | ng                                               |                                                                |                   |                                                                                      |                                                                                                    |                                                                      |                                                           |                                    |                                           |                               |                  | ×    | itz        |            |   |            |
| Daten des Antrag                                                                 | s                                                |                                                                |                   |                                                                                      |                                                                                                    |                                                                      |                                                           |                                    |                                           |                               |                  |      |            |            |   |            |
| Antragsdatum                                                                     |                                                  | 21.01.2                                                        | 020 ~             |                                                                                      |                                                                                                    |                                                                      | 🗌 Kombir                                                  | nationsbehi                        | andlung mit                               |                               |                  |      |            |            |   |            |
| Datum der Koster                                                                 | nzusarie                                         | 05.55.5                                                        |                   | _                                                                                    |                                                                                                    |                                                                      |                                                           | iberwieger                         | d Einzeltherapie                          |                               |                  |      | 9          |            |   |            |
| oder des Fristend                                                                | les nach § 33 Ab                                 | a. 1 [25.02.2                                                  | 020 ~             | ∟ noch l                                                                             | ein Zusageda                                                                                            | atum                                                                 |                                                           | iberwieger                         | d Gruppenthera                            | bie                           |                  |      |            |            |   |            |
| der Hsychotherap                                                                 | pie-michtlinie                                   |                                                                |                   |                                                                                      |                                                                                                    |                                                                      |                                                           | die Kombin                         | ationsbehandlun                           | g wird durch                  |                  |      | 1          |            |   |            |
|                                                                                  |                                                  |                                                                |                   |                                                                                      |                                                                                                    |                                                                      |                                                           | zwei Thera                         | peuten durchgel                           | ührt                          |                  |      |            |            |   |            |
| Für die KZT1, KZ                                                                 | T2 oder LZT in d                                 | esem Bewilligungs                                              | schritt wurde     | en beantrag                                                                          |                                                                                                    |                                                                      |                                                           |                                    |                                           |                               |                  |      |            |            |   |            |
| Summe der                                                                        | 12 🚔                                             | GOP1;                                                          | (X)8              | GO                                                                                   | P2:                                                                                                    |                                                                      | GOP3:                                                     |                                    |                                           |                               |                  |      |            |            |   |            |
| I herapieeinheitei                                                               | n <b></b>                                        | Se                                                             | 14                | <b>.</b>                                                                             | Soll:                                                                                                   | -                                                                    | 9                                                         | oll: 0                             | ŧ                                         |                               |                  |      | B etfassen |            |   | _          |
|                                                                                  |                                                  |                                                                | . 14              |                                                                                      | Erei (                                                                                                  |                                                                      | -                                                         |                                    | -                                         |                               |                  |      |            |            |   |            |
|                                                                                  |                                                  | Fre                                                            | a.                |                                                                                      | Frei:                                                                                                   |                                                                      | F                                                         | iei.                               | -                                         |                               |                  |      |            |            |   |            |
|                                                                                  |                                                  |                                                                |                   |                                                                                      |                                                                                                    |                                                                      |                                                           |                                    |                                           |                               |                  |      |            |            |   |            |
| Für den Einbezug                                                                 | von Bezugspers                                   | onen in diesem Be                                              | willigungssch     | nritt wurden                                                                         | beantragt                                                                                               |                                                                      |                                                           |                                    |                                           |                               |                  |      |            |            |   |            |
| Summe der                                                                        | 3                                                | GOP1                                                           | (H)(H)            | 60                                                                                   | P2:                                                                                                    |                                                                      |                                                           |                                    |                                           |                               |                  |      |            |            |   |            |
| Therapieeinheite                                                                 | n                                                |                                                                | . 3               | ۵0<br>۲                                                                              |                                                                                                    |                                                                      |                                                           |                                    |                                           |                               |                  |      |            |            |   |            |
|                                                                                  |                                                  | So                                                             |                   | •                                                                                    | Solt                                                                                                    |                                                                      |                                                           |                                    |                                           |                               |                  |      |            |            |   | _          |
|                                                                                  |                                                  | Fre                                                            | ai: 13            | V                                                                                    | Frei:                                                                                                   |                                                                      |                                                           |                                    |                                           |                               |                  |      |            |            |   |            |
|                                                                                  |                                                  |                                                                |                   |                                                                                      |                                                                                                    |                                                                      |                                                           |                                    |                                           |                               |                  |      |            |            |   |            |
|                                                                                  |                                                  |                                                                |                   |                                                                                      |                                                                                                    | _                                                                    |                                                           |                                    |                                           |                               |                  |      | J          |            | / |            |
|                                                                                  |                                                  | 7 Hilfe                                                        |                   |                                                                                      |                                                                                                    |                                                                      |                                                           |                                    |                                           | Г                             | erweiter         | t    |            |            |   |            |

Fehlermeldung: XML-Fehler (F\*/79) Formatfehler, der Wert ist für das Feld "Anzahl der abgerechneten GOPen für den Versicherten (Feld 4254)...,

Diese Meldung bezieht sich auf die Leistungsplanung.

Zur Behebung wählen Sie in der Patientenakte den Reiter *Leistung* aus.

Wählen Sie per rechten Mausklick die geplante Leistung aus. Es öffnet sich ein Fenster.

Wählen Sie *geplante Leistung zu ändern (Richtlinie 2017).* 

Korrigieren Sie im nachfolgendem Fenster die Werte.

Bestätigen Sie die Korrektur mit *OK.* 

#### KVDT-R729 (F\*/101)

Zu diesem Abrechnungsschein muss mindestens ein primärer ICD-Code angegeben werden.

KVDT-R486 (F\*/101) Mindestens eines der Felder ICD-Code (FK 6001) oder Dauerdiagnose (ICD-Code) (FK 3673) muss vorhanden ocin.

| 💫 Patientenakte für Patientln Vorname 6 Nachname 6 00.00.0000                                                                                                    | ×               |
|----------------------------------------------------------------------------------------------------|-----------------|
| Stammdaten Zusatzdaten Kostenträger Scheine Leistungen Krankenblatt Dokumente/Berichte Therapieverlauf S                                                                                                    | NS ® Funktionen |
| Scheine                                                                                                    | — ок            |
| Quartal Kasse Scheinart M St GO ausgestellt am Karte Karte am                                                                                                    | · -             |
| 12020 AOK Sachsen-Anhalt Behandlung demo M BMÄ 01.01.2020 eGK 27.03.2020                                                                                                    | X Abbrechen     |
| Schein für AOK Sachsen-Anhalt (V-Beginn: 22.05.1999)         Scheinart         Scheinart         Behandlung         Überweisung         Belegärztliche Behandlung         Notfall/Unfall/Ogen ScheinNr: 4         VA/TSS | <<br>? Ційе     |
| Akt                                                                                                    |                 |
| 120 Abrechnungsbereich normale Abrechnung Abrechnungsgebiet keineAngabe                                                                                                    |                 |
| Geb. Ordnung BMÄ Status M/ RSA=0 PG=0 DMP=0 Vers. Nr. VersNrPat6                                                                                                    |                 |
| eGK gelesen am 27.03.2020 Karte gültig bis IK 101097008/ 85101 Abrechnungsart PKA                                                                                                    |                 |
| C Pray                                                                                                    |                 |
| Datu neue Diagnose                                                                                                    |                 |
| ändern                                                                                                    |                 |
|                                                                                                    |                 |
| Psychotherapie                                                                                                    |                 |
|                                                                                                    |                 |
|                                                                                                    |                 |
| fill Löschen                                                                                                    |                 |
|                                                                                                    |                 |
|                                                                                                    |                 |
|                                                                                                    |                 |
|                                                                                                    |                 |
|                                                                                                    |                 |
|                                                                                                    |                 |
|                                                                                                    |                 |
|                                                                                                    |                 |
| 🗸 OK 🗶 Abbrechen 🦿 Hilfe Mandant M1                                                                                                    |                 |
|                                                                                                    |                 |

Fehlermeldung: KVDT-R729 oder KVDT-R486 (F\*/102) Zu diesem Abrechnungsschein muss mindestens ein ICD-Code angegeben sein

Diese Meldung bezieht sich auf fehlenden Diagnosen im Schein.

Zur Behebung wählen Sie in der Patientenakte den Reiter *Scheine* aus.

Wählen Sie den aktuellen Schein per Doppelklick aus und tragen eine Diagnose ein.

Bestätigen Sie die Korrektur mit *OK*. KVDT-R328 (F\*/82) Bei Überweisungsscheinen (Satzart 0102) muss entweder das Feld '(N)BSNR des Überweisers' (FK 4218) oder das Feld 'Überweisung von anderen Ärzten' (FK 4219) oder das Feld 'ASV-Teamnummer des Überweisers' (FK 4226)vorhanden sein. Nur eines der Felder 4218, 4219 und 4226 ist bei einem Überweisungsschein zulässig. Bitte setzen Sie sich mit Ihrem Systemhaus in Verbindung.

| uartal Kasse                                                                                                    | Scheinart                                                                                     | M St GO                                                                                                    | ausgestellt am Karte                                          | Karte am                                           |               |           |
|----------------------------------------------------------------------------------------------------|-----------------------------------------------------------------------------------------------|----------------------------------------------------------------------------------------------------|---------------------------------------------------------------|----------------------------------------------------|---------------|-----------|
| AOK Sachsen-Annait     AOK Sachsen-Annait     Schein für AOK S     Scheinart     O Behandlung     Überweisung     Relegiörzliche F | Uberweisung<br>achsen-Anhalt (V-Be<br>Selbst<br>Auftra<br>Konsili                             | aemo M BMA<br>aginn: 22.05.1999)<br>nuntergruppe<br>ausstellung<br>gsleistung<br>aruntersuchung<br>(funturb barelling) | für Quartal<br>ausgestellt                                    | 1 2020                                             | × ?           | Abbrechen |
| ktueller Sche<br>2020 ADK S<br>Abrechnung/Diagno:<br>Abrechnungsbereich<br>Geb. Ordnung BMÄ<br>eGK gelesen am 27.                  | ertretung Station<br>sen-<br>normale Abrechnung<br>Status M/ RSA=0 PC<br>03.2020 Karte gültig | nàre Mitbehandlung<br><u>leisung Labor (Auffra</u><br>,<br>G=0 DMP=0 Vers.Nr<br>bis IK 10109700                        | Abrechnungsgebiet ka<br>VersNrPat6<br>8/ 85101<br>eingeschräf | eineAngabe<br>Abrechnungsart f<br>hkte Leistg. WOF | РКА<br>2 88   |           |
| raxisgebuhr/1<br>tum €<br>Psychotherapie                                                                                           |                                                                                               |                                                                                                    |                                                               | <u>n</u> eue Dia<br>ände                           | agnose<br>ern |           |
| Dif         Ngu           Auftrag         Diagnose                                                                                 | Efund                                                                                         | erweisung von                                                                                                    |                                                               |                                                    |               |           |
|                                                                                                    | Veri<br>and                                                                                   | tragsarzt<br>Ieren Arzt                                                                                                |                                                               | Liste Ärzte<br>Liste                               | e Ärzte       |           |

Fehlermeldung: KVDT-R328 (F\*/82)/Bei Überweisungsscheinen (Satzart 0102) muss entweder das Feld '(N)BSNR...

Diese Meldung bezieht sich auf den fehlenden Überweiser/Arzt im Schein.

Zur Behebung wählen Sie in der Patientenakte den Reiter *Scheine* aus.

Wählen Sie den aktuellen Schein per Doppelklick aus und tragen den über weisenden Arzt ein. Handelt es sich um einen Behandlungsschein, stellen sie dies entsprechend ein.

Bestätigen Sie die Korrektur mit OK.

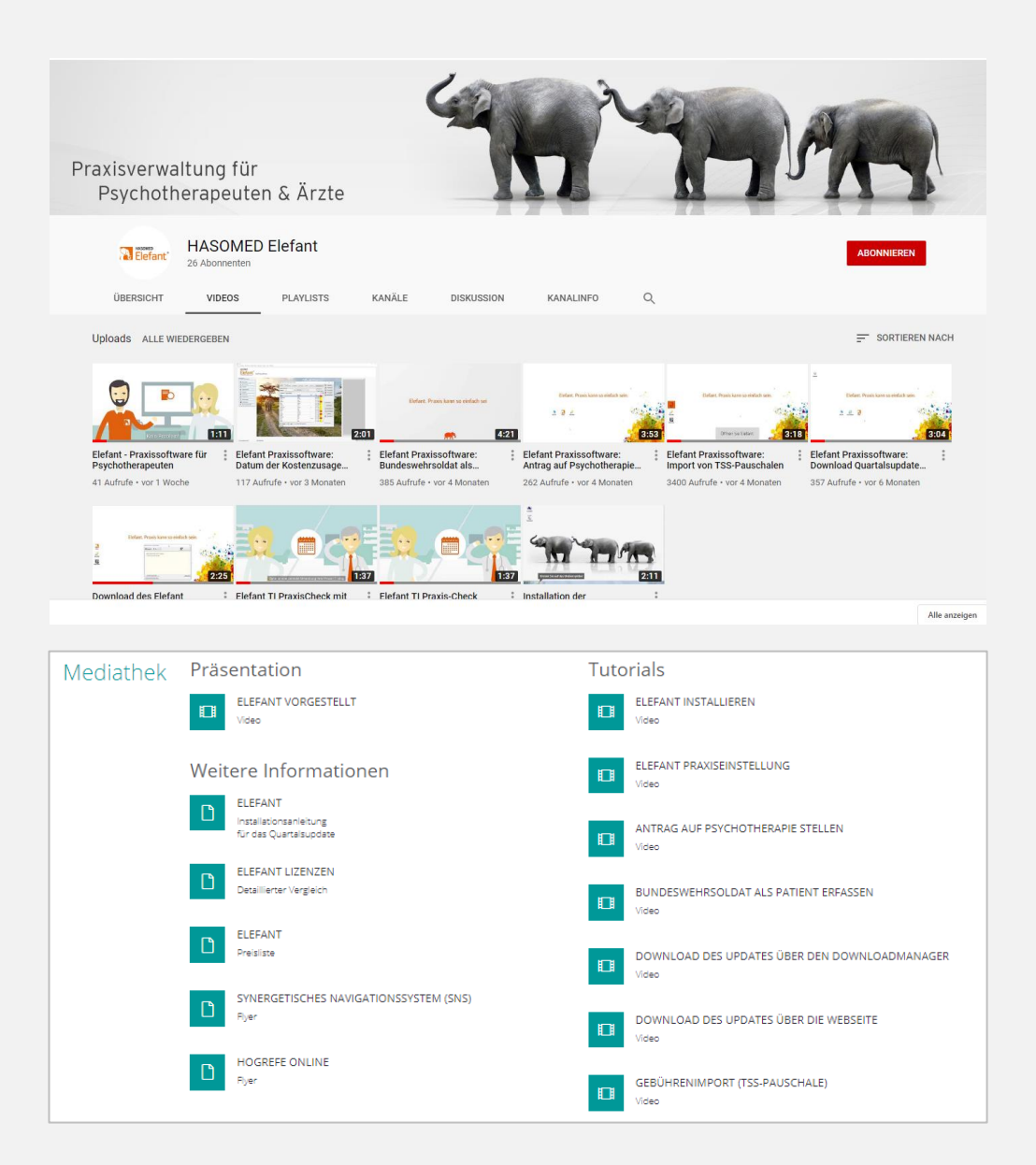

## **Video-Tutorials**

Hilfe zur Selbsthilfe:

Auf der Elefant-Produktseite im Bereich Mediathek oder auf dem YouTube-Kanal von Elefant finden Sie weitere Anleitungen, zum Beispiel:

- Antrag auf Psychotherapie stellen
- Bundeswehrsoldat als Patient erfassen
- Gebührenimport (TSS-Pauschale)

## ELEFANT. PRAXIS KANN SO EINFACH SEIN.

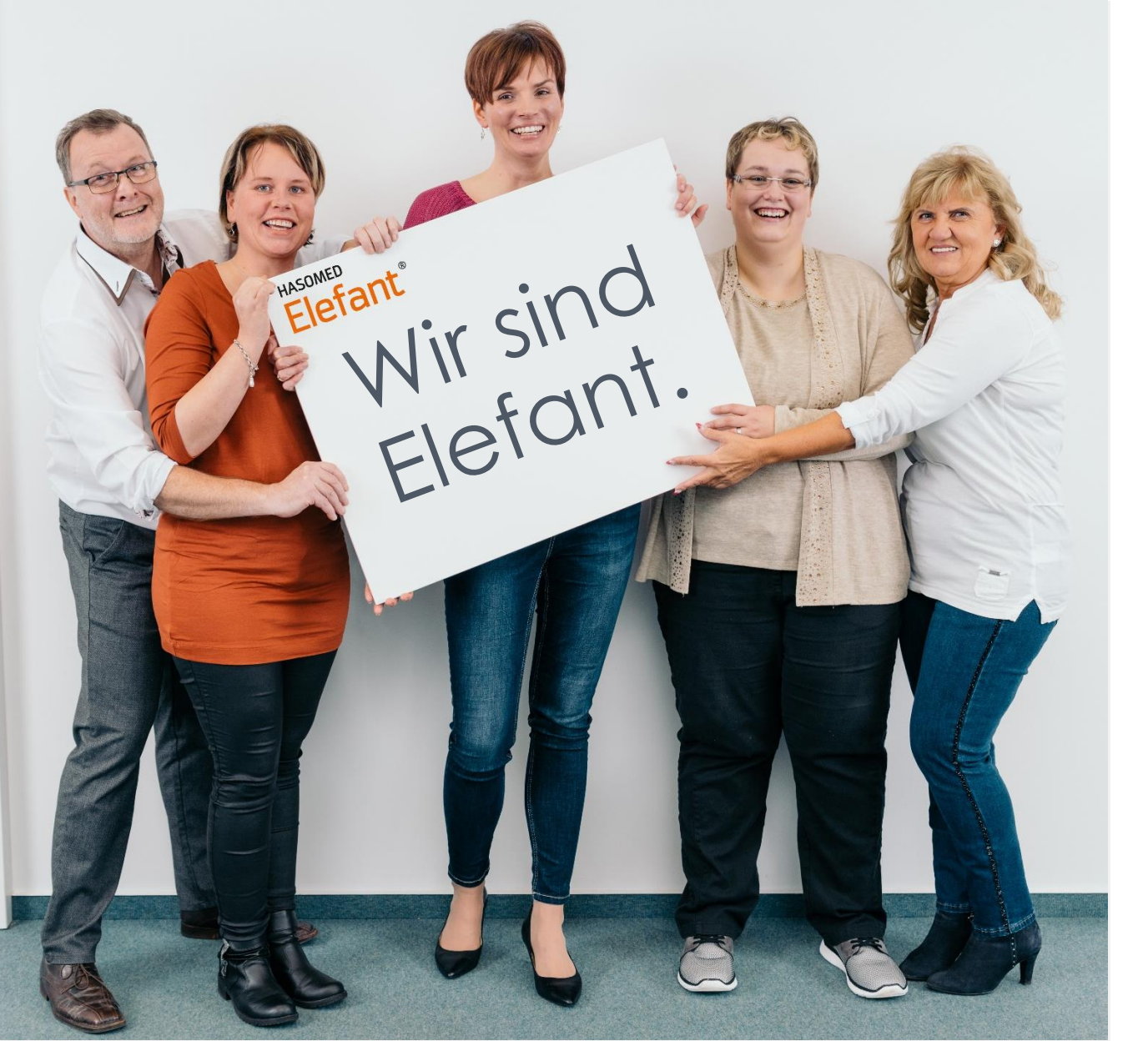

## Beim Helfen helfen ist unser Leitspruch.

Deshalb arbeiten wir und unsere Kollegen täglich mit Freude und Tatkraft für Sie in der Hotline.

Ihr Elefant Team